## Anleitung zum Abruf der neuen Banklizenz-Verträge in MeineABG

Schritt 1: Melden Sie sich mit Ihren Zugangsdaten in MeineABG an.

Schritt 2: Navigieren Sie auf der linken Seite zu "Banklizenzen".

Schritt 3: Suchen Sie über das Suchfeld nach einer Banklizenz.

**Schritt 4:** Die Banklizenz taucht in Ihrer Übersicht zweimal auf (einmal auf Grundlage des Altvertrages – mit Hinweis "gekündigt" – und einmal die ab 01.01. gültige Banklizenz).\*

Schritt 5: In der Spalte "Vertrag herunterladen" können Sie sich über das Download-Icon den neuen Vertrag herunterladen (siehe Screenshot).

## Screenshot:

| Banklizenzen                     |   |                                                                    |   |                                                                     |  |                          |                  |
|----------------------------------|---|--------------------------------------------------------------------|---|---------------------------------------------------------------------|--|--------------------------|------------------|
| Banklizenz buchen Direktsuche    |   |                                                                    |   |                                                                     |  |                          |                  |
| E Zielgruppe + ☎ Qualifikation + |   |                                                                    |   |                                                                     |  |                          |                  |
| WBT<br>Kurse-Code                | Ý | Preis gem.<br>aktueller<br>Bilanzsumme (<br>zzgl. MwSt ) /<br>Jahr | ř | Vertragslaufzeit<br>Verlängerungsdatum<br>*Kündigungsfrist 3 Monate |  | Vertrag<br>herunterladen | Weitere<br>Infos |
| Datenschutz<br>DS                |   | 1.390,00 €                                                         |   | Gekündigt                                                           |  |                          | ~                |

\*Sollten Sie eine Banklizenz in der Vergangenheit bereits mehrmals gebucht/gekündigt haben, wird diese auch mehrmals in der Liste angezeigt. Das Icon zum Vertragsdownload wird aber nur einmal angezeigt. Es besteht also keine "Gefahr", einen veralteten Vertrag herunterzuladen.